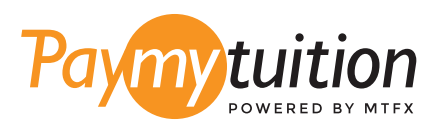

# WIE MAN IHRE ZAHLUNG MACHT

Das Bezahlen der Studiengebühren mit PayMyTuition ist sicher, schnell und bequem. Folgen Sie den einfachen Schritten unten, um Ihre Zahlung abzuschließen:

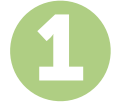

#### ZUGANG ZUM PAYMYTUITION-PORTAL

Loggen Sie sich in Ihr **Student Portal** ein und auswählen Sie den Reiter My Enrollment. Auswählen Sie den Link "PayMyTuition – International Payments". Auswählen Sie als Nächstes "Pay Now", um zum **PayMyTuition**-Portal weitergeleitet zu werden. Die **PayMyTuition**-Lösung ist in Ihren einmaligen Zahlungsvorgang integriert, um ein nahtloses Zahlungserlebnis zu ermöglichen.

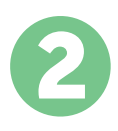

# ZAHLUNGSMETHODE AUSWÄHLEN

Prüfen Sie die angebotenen Zahlungsoptionen und wählen Ihre bevorzugte Zahlungsmethode aus. Zu den Zahlungsoptionen gehören Banküberweisungen, Debit-/Kreditkarten in Ihrer Heimatwährung, eWallet-Zahlungen und andere lokale Optionen.

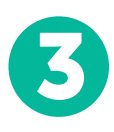

### GEBEN SIE IHRE DATEN EIN

Geben Sie einige grundlegende Informationen ein, einschließlich Ihrer ID Schülernummer. Wir werden diese Informationen Ihrer Zahlung beifügen, erhalten Sie Ihre Zahlung vom Business Office von Missouri State University - West Plains Campus ist leicht zu erkennen.

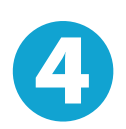

### MACHEN SIE IHRE ZAHLUNG

Folgen Sie den Anweisungen, um Ihr Geld über die von Ihnen gewählte Zahlungsmethode an PayMyTuition zu senden.

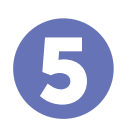

## **VERFOLGEN & BESTÄTIGEN**

Verfolgen Sie Ihre Zahlung, indem Sie sich jederzeit in Ihr **PayMyTuition Dashboard** einloggen. Erhalten Sie SMS-Texte, E-Mail-Statusaktualisierungen und Bestätigungen, wann Ihre Zahlung eingegangen ist.

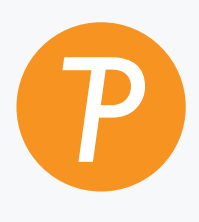

#### Paymy tuition

U.S. & Kanada gebührenfrei: 1.855.663.6839 U.S. Lokal: + 201.209.1939 Kanada Lokal: + 905.305.9053 Email: support@paymytuition.com Internet: www.paymytuition.com

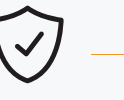

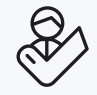

**Tolle Preise** 

Sicher

Unterstützung